# QR決済アプリ StarPay

# 初期設定マニュアル

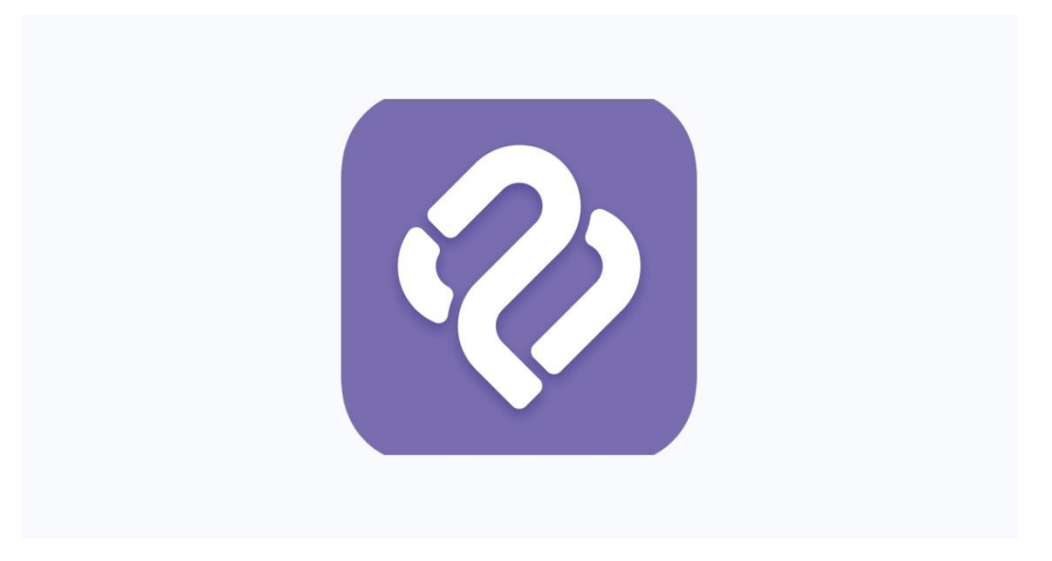

Copyright© NETSTARS CO., LTD. All Rights Reserved.

### 利用準備

### 【初期設定に必要なもの】

- ・StarPayをインストールする決済端末(スマホ、タブレット等)
- 無線インターネット環境 (SIMをご契約の場合は不要)

→店舗等で運用しているWi-FiのSSID(電波の名前)とSSIDに設定しているパスワード

- ・③StarPay管理システム\_ID・パスワード通知書.xlsx(メールにて送付済)
- インターネットに接続できるパソコン、タブレット

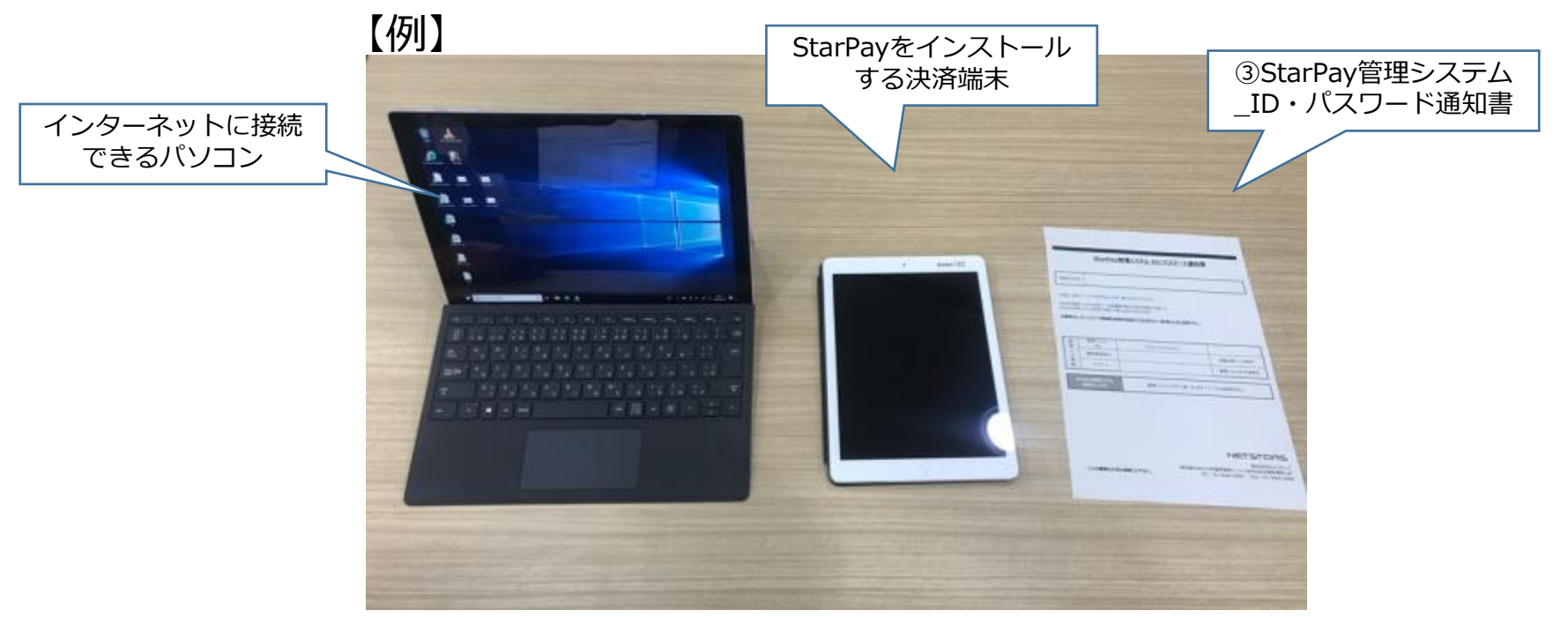

StarPayアプリインストール方法(ios) 1

### 1. App Storeを開く

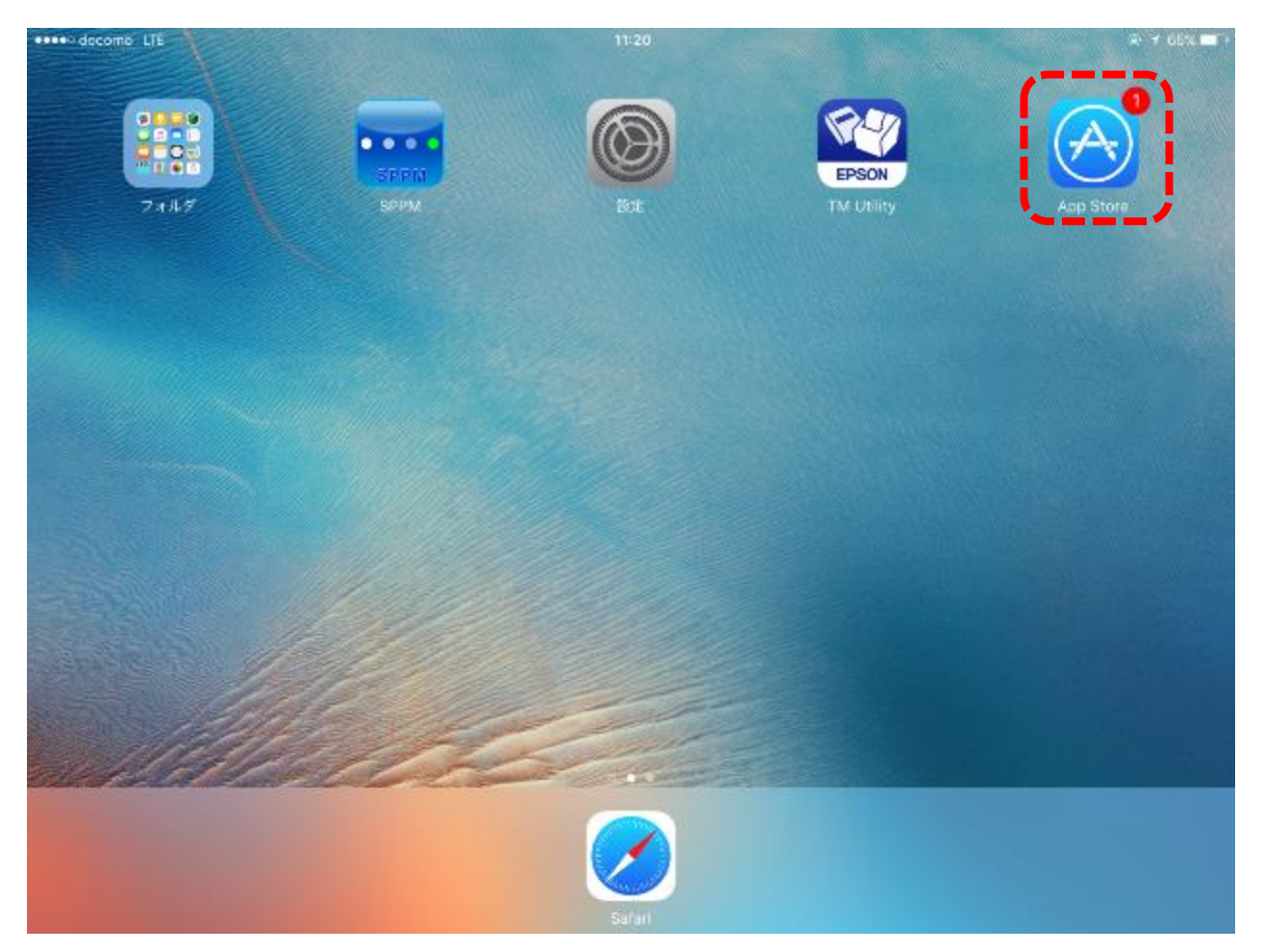

StarPayアプリインストール方法(ios) 2

### 2. 右上の検索欄に「starpay」と入力

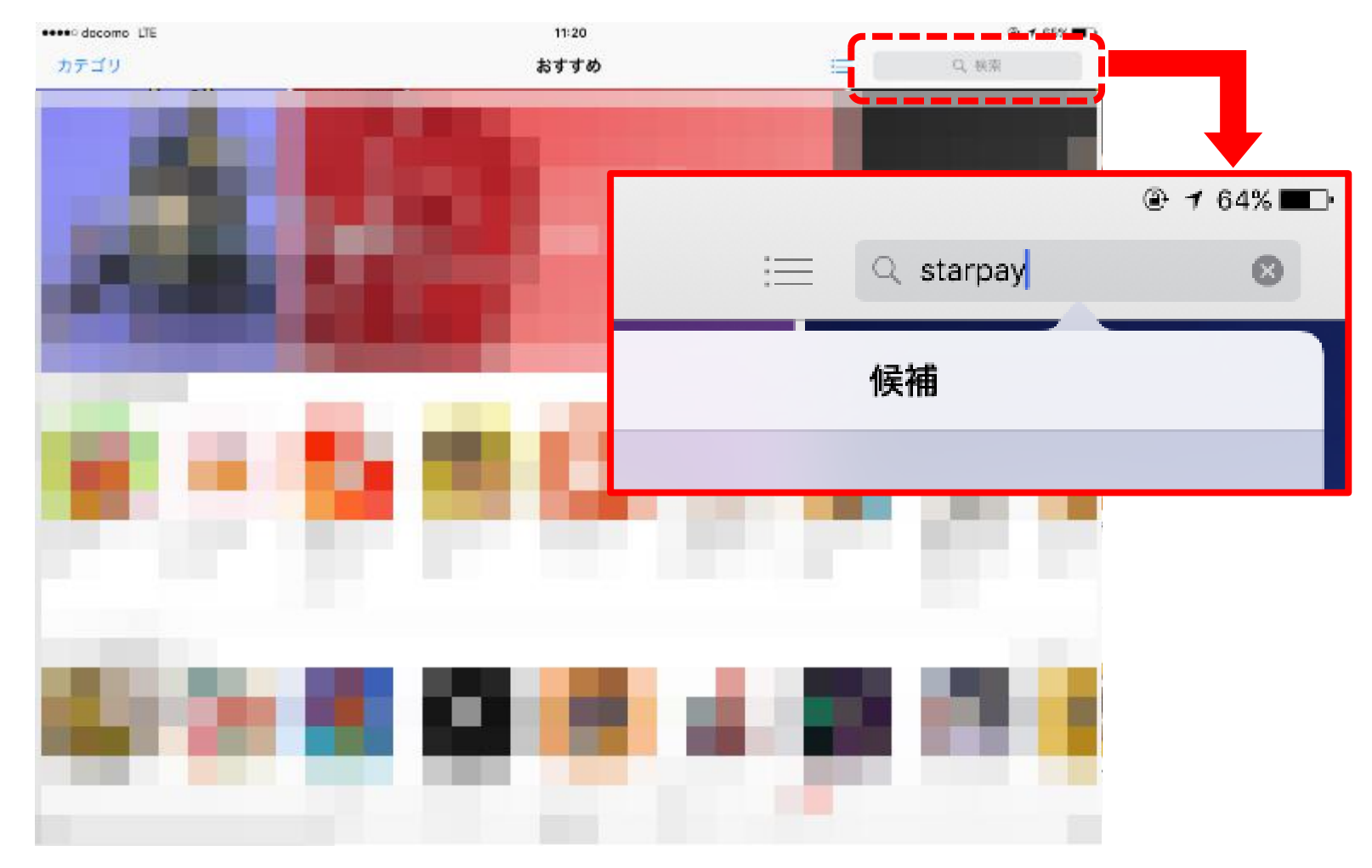

StarPayアプリインストール方法(ios) 3

3. 検索結果が表示されたら「入手」を押す

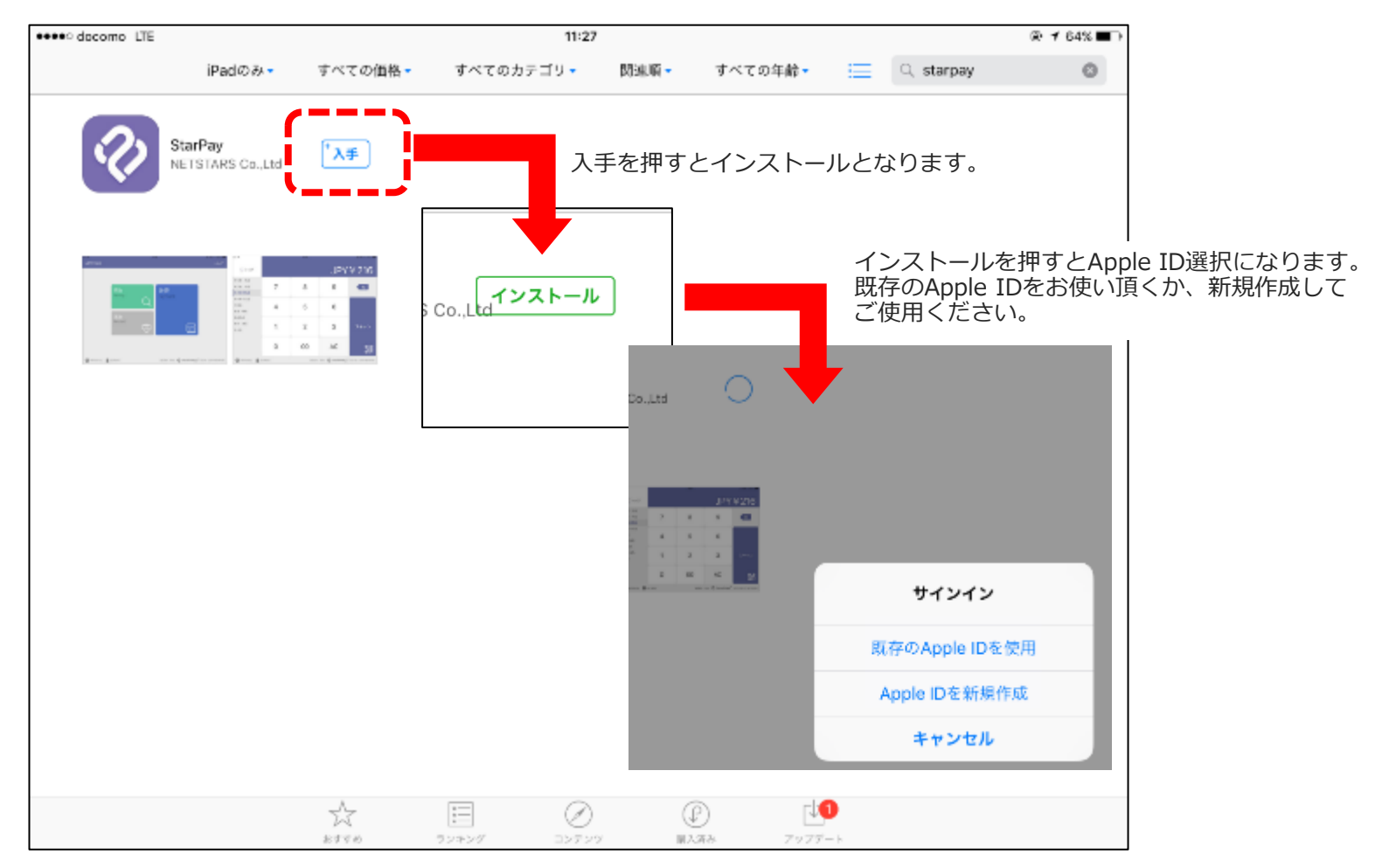

StarPayアプリインストール方法(ios) 4

4. Apple IDのパスワードを入力

| <b>《</b> Safariに戻る |                                |                                                   | 11:54                                 |                                            |         |          |         | ି 🖗 🕈 67% 🔳 🔿 |
|--------------------|--------------------------------|---------------------------------------------------|---------------------------------------|--------------------------------------------|---------|----------|---------|---------------|
|                    | iPadのみ・                        | すべての価格・                                           | <b>すべての</b> カテゴリ <del>▼</del>         | 関連順・                                       | すべての年齢・ | <u>ا</u> | starpay | ۵             |
| Str.               | <b>rrPay</b><br>TSTARS Co.,Ltd | С                                                 | iTunes Storeに<br>Apple ID<br>ードを入力してく | <b>サインイン</b><br><sup>.</sup> のパスワ<br>ください。 |         |          |         |               |
|                    |                                |                                                   | ••••••                                |                                            |         |          |         |               |
|                    |                                | 2,244 2210<br>1 2 63<br>5 3<br>2 3<br>8 45 34<br> | キャンセル                                 | ОК                                         |         |          |         |               |
|                    |                                |                                                   |                                       |                                            |         |          |         |               |
| ೨೭ಗ                |                                |                                                   |                                       |                                            |         |          |         |               |
| 1 2                | 3                              | 4                                                 | 5 6                                   | 7                                          | 8       | 9        | 0       | $\bigotimes$  |
|                    | /                              | : ;                                               |                                       | )                                          | ¥ &     | 0        |         | 改行            |
| #+= IJ             | てり消す                           |                                                   | , ?                                   | !                                          |         | "        |         | #+=           |
| ABC                |                                |                                                   |                                       |                                            |         |          | ABC     | Ň             |

StarPayアプリインストール方法(ios) 5

### 5. StarPayが表示されます

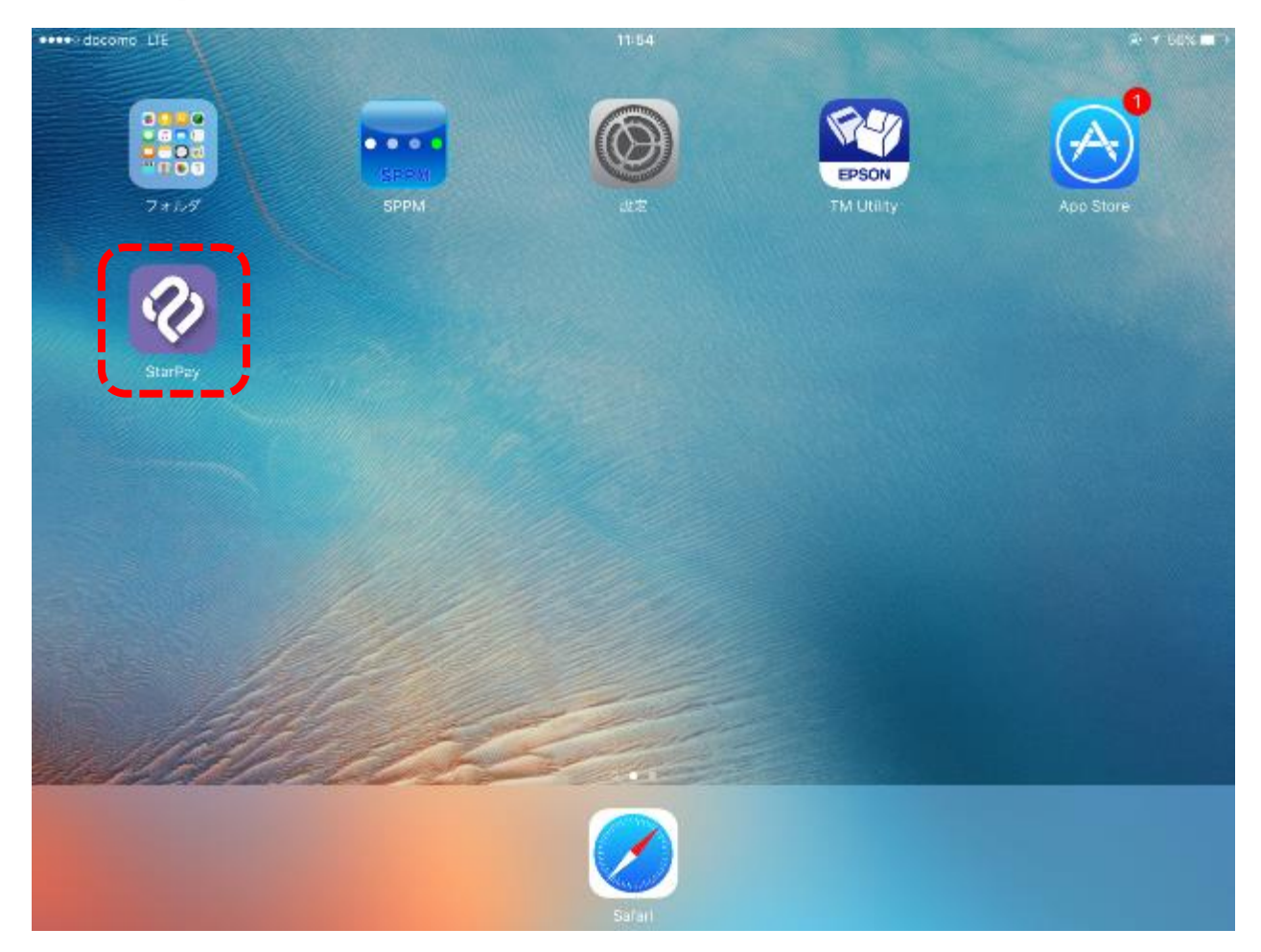

# 【決済端末(スマホ・タブレット等)の画面】 ante docorro Lile ....

#### 【決済端末(スマホ・タブレット等)の画面】

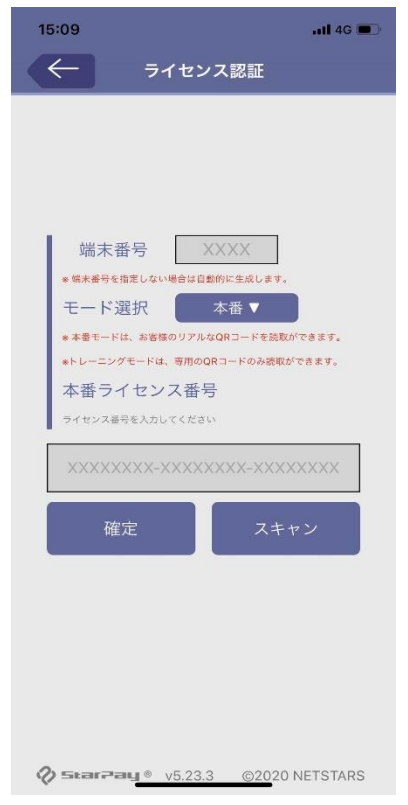

①端末のホーム画面から
 「StarPay」
 のアイコンを選択

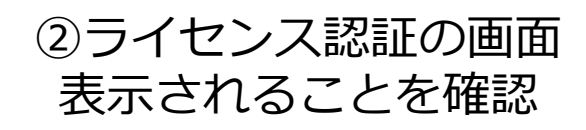

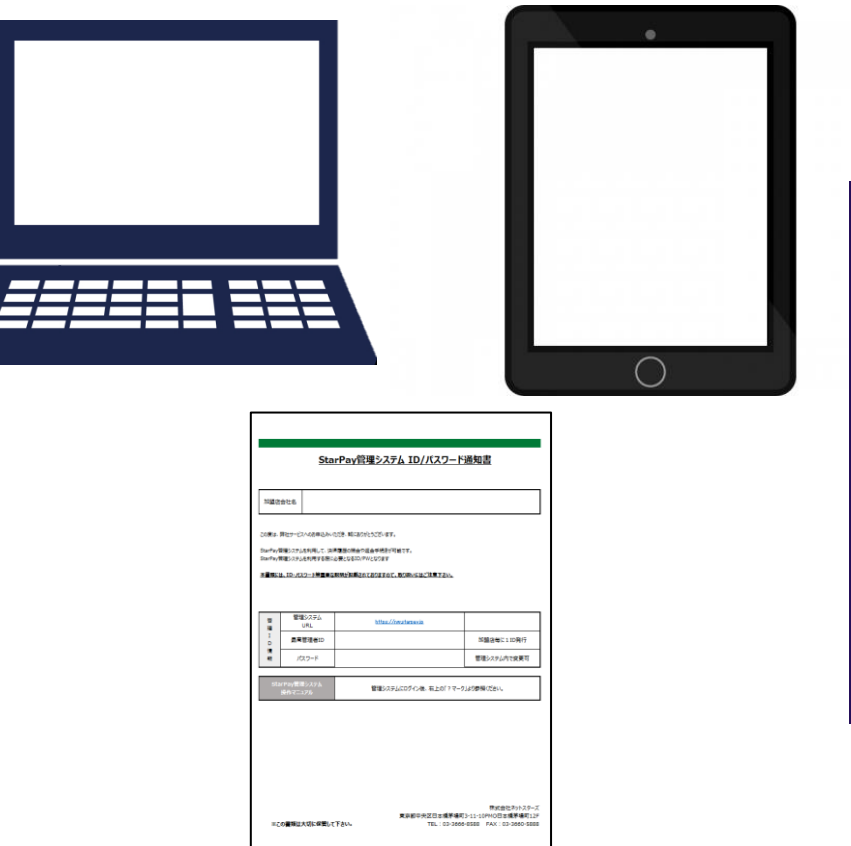

【PC・タブレットの画面】

| 3-Ψ-Ε<br>[<br>]<br>/0.2-ド                                          |
|--------------------------------------------------------------------|
| <ul> <li>ログイン状態の様存</li> <li>ノCスラードを起送れてすか</li> <li>ログイン</li> </ul> |
|                                                                    |
|                                                                    |
|                                                                    |

③インターネットに接続できる パソコンかタブレットと 「StarPay ID/パスワード通知書」 をご用意してください

 ④ブラウザ(インターネットの検索画面)で 「StarPay ID/パスワード通知書」
 記載のURL
 「https://works-nss.starpay.jp/」
 を検索して上図が表示されることを確認

StarPayアプリ 初期設定方法(ios) 3

#### 【PC・タブレットの画面】

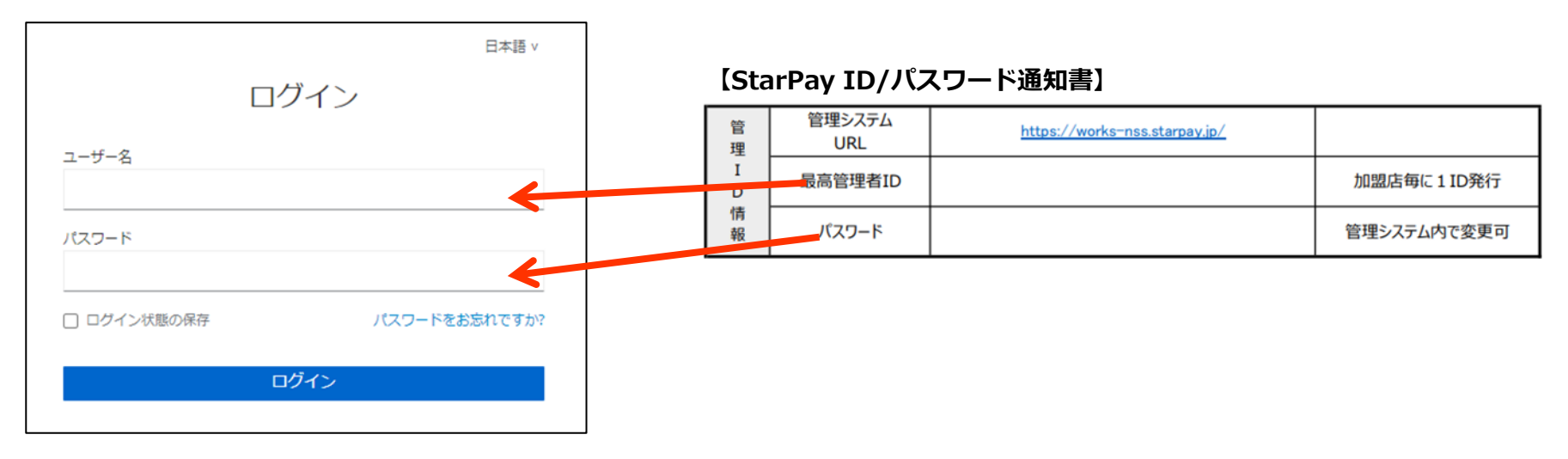

### ⑤ユーザID・パスワードを入力し「ログイン」を選択

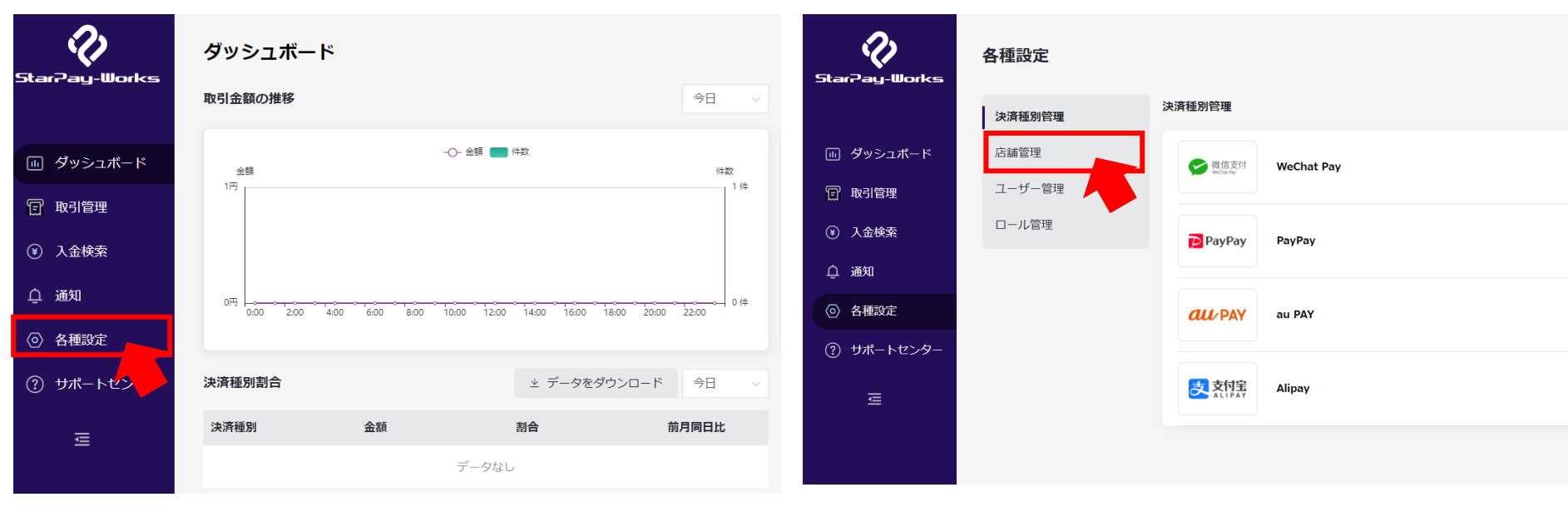

#### 【PC・タブレットの画面】

⑥StarPayWorksにログイン後 上図の赤枠のアイコンをクリック

#### 【PC・タブレットの画面】

⑦「店舗管理」をクリック

### 【PC・タブレットの画面】

| 店舗管理      |             |       |     |               |               |
|-----------|-------------|-------|-----|---------------|---------------|
| オフライン店舗   |             |       |     |               |               |
| 店舗名 Q     |             |       |     | ⊻ 店舗一覧をダウンロード | ⊻ 端末一覧をダウンロード |
| 店舗名       | 店舗コード       |       | 端末数 | 数             |               |
| 2 C       | 90000135311 |       | 0   |               | 詳細 〉          |
|           |             |       |     | < 1           | > 10件/ペー 1件   |
| オンラインショップ |             |       |     |               |               |
| 店舗名 Q     |             |       |     |               | ⊻ 店舗一覧をダウンロード |
| 店舗名       |             | 店舗コード |     |               |               |
|           |             | データなし |     |               |               |

### 【PC・タブレットの画面】

| 店舗情報     |                                                                                                    |
|----------|----------------------------------------------------------------------------------------------------|
| 店舗名      |                                                                                                    |
| レシート名    |                                                                                                    |
| 店舗コード    | 9000013                                                                                                    |
| ライセンス番号  | 4FB8196E(                                                                                                    |
| 認証QRコード  |                                                                                                    |
| 口座情報     |                                                                                                    |
| 店舗登録時間   | 2021/03/05 12:07:13                                                                                                    |
| 開通済み決済種別 | <ul> <li>         え         は         れ         ipay         </li> <li>         を         ま         が         ま         ・         ・         ・</li></ul> |
|          |                                                                                                    |

#### 登録されている端末

坐 端末一覧をダウンロード

⑧設定したい店舗名を確認し、 「詳細」をクリック ⑨設定したい店舗の詳細情報と ライセンス認証用QRコードが 表示されました。

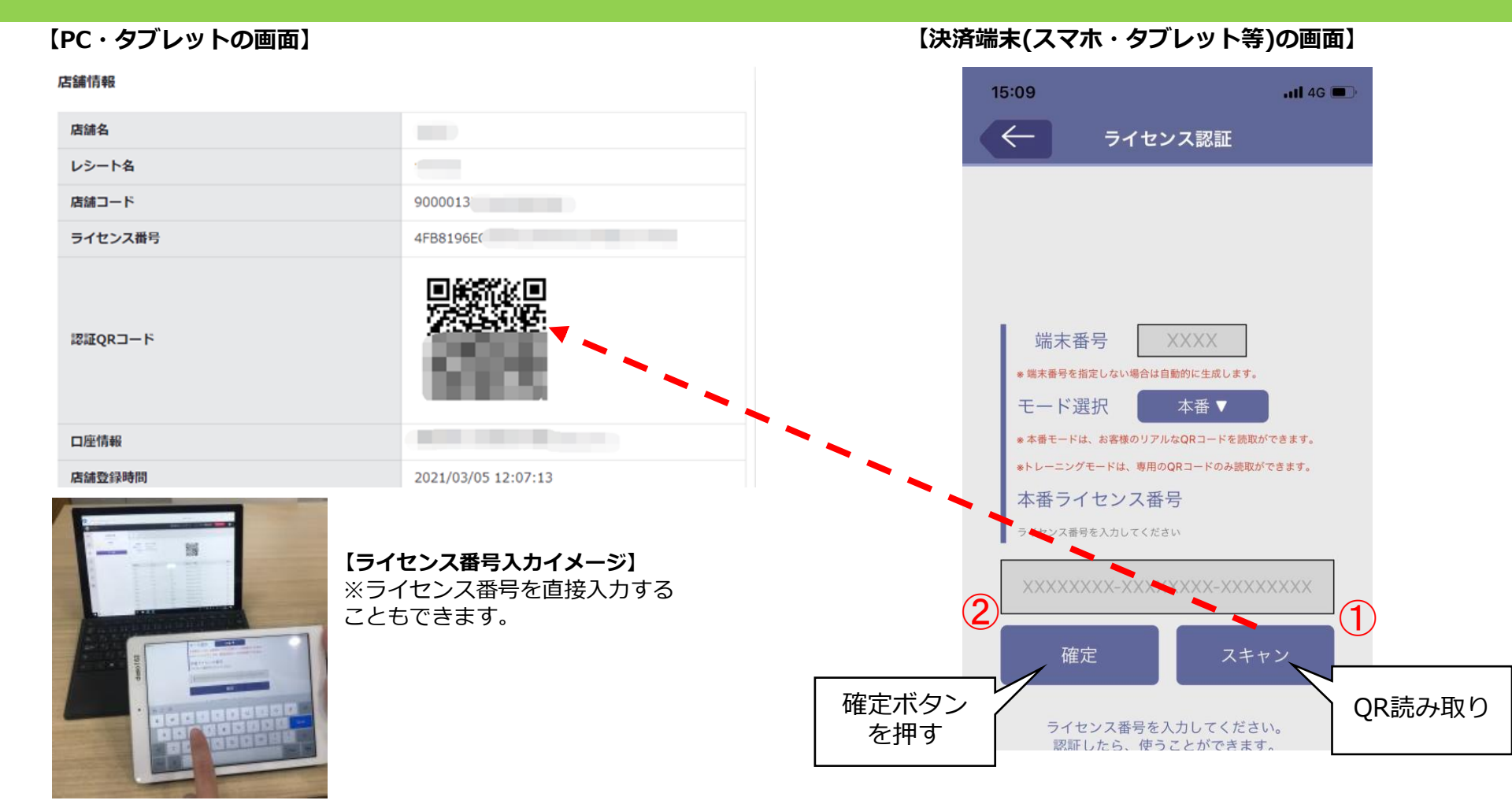

 ⑩決済端末(スマホ、タブレット等)のStarPayの画面のライセンス認証画面で、「スキャン」ボタンを押すと、 カメラが立ち上がります。
 StarPayWorks上のライセンスQRコードをカメラで読み取り、「確定」ボタンを押すと、ライセンス認証が 完了します。

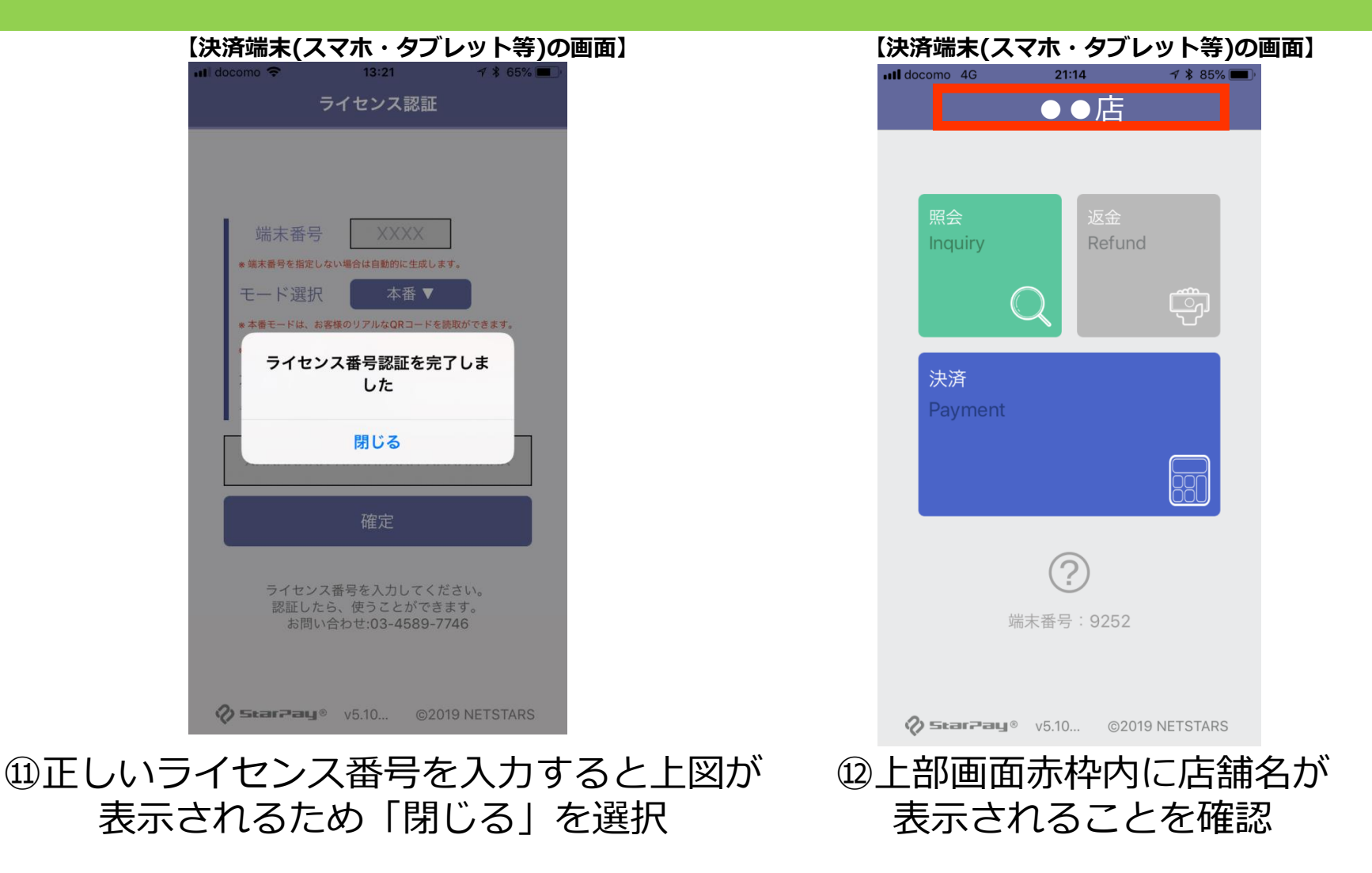

<u>StarPayアプリの初期設定は以上です。</u> <u>店舗でQRコード決済のご利用が可能になります。</u>

# StarPayアプリ インストール方法(Android) 1

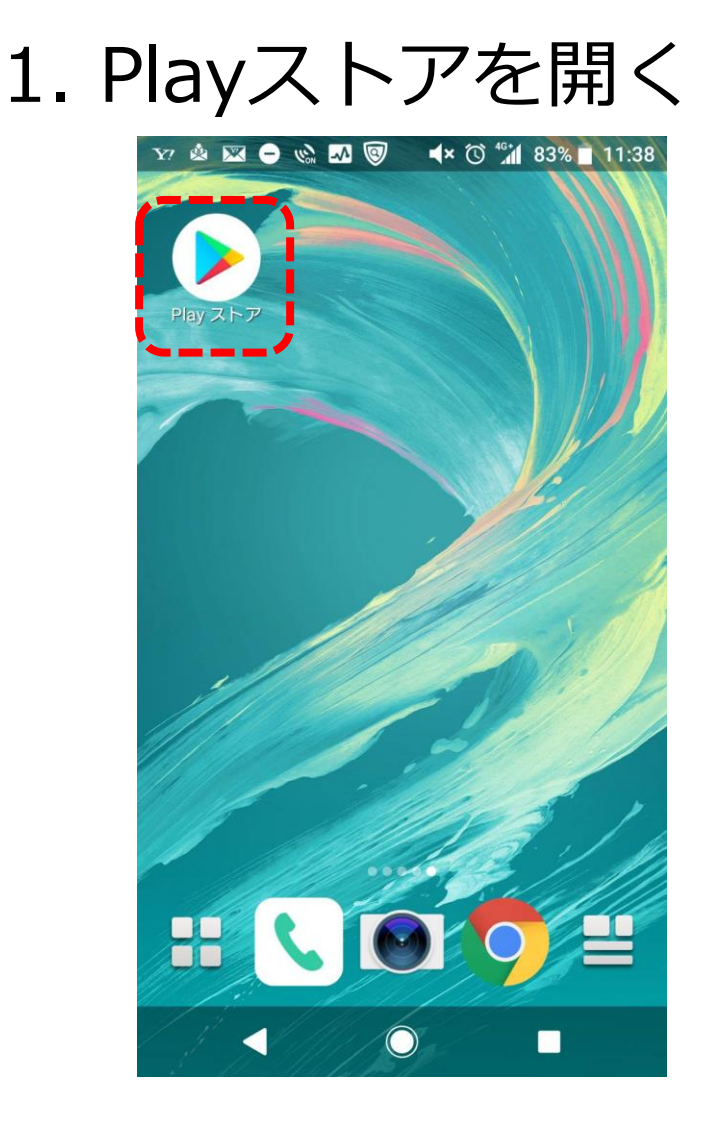

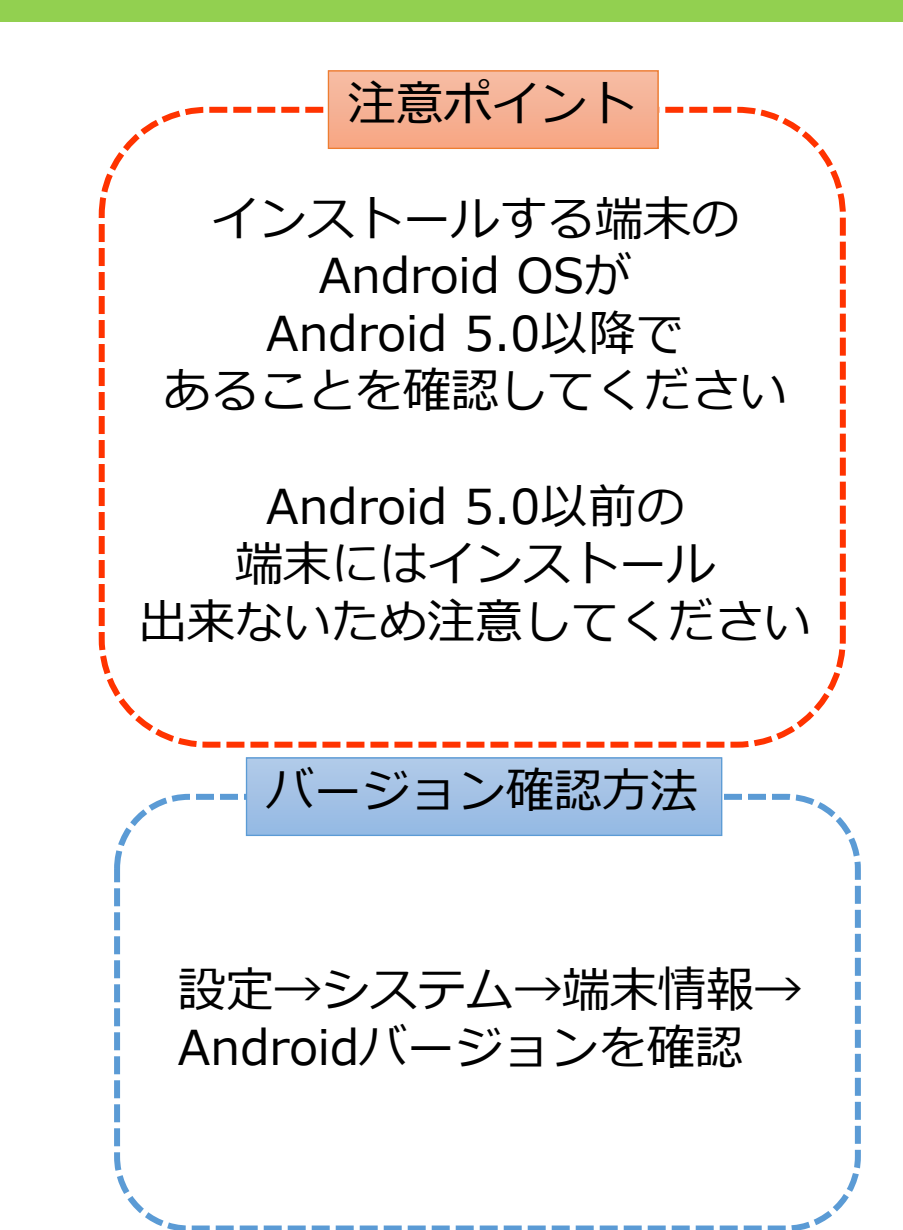

## StarPayアプリ インストール方法(Android) 2

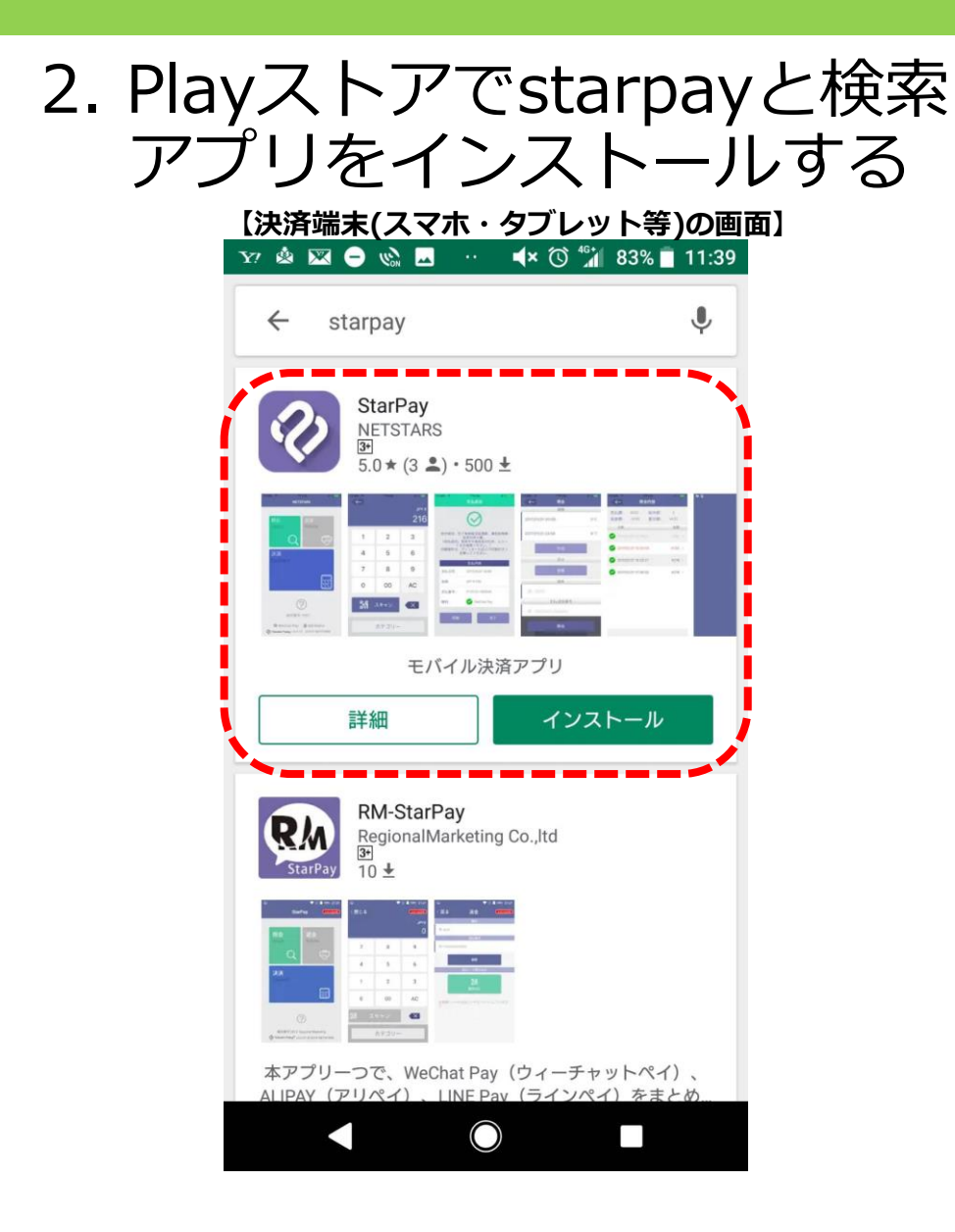

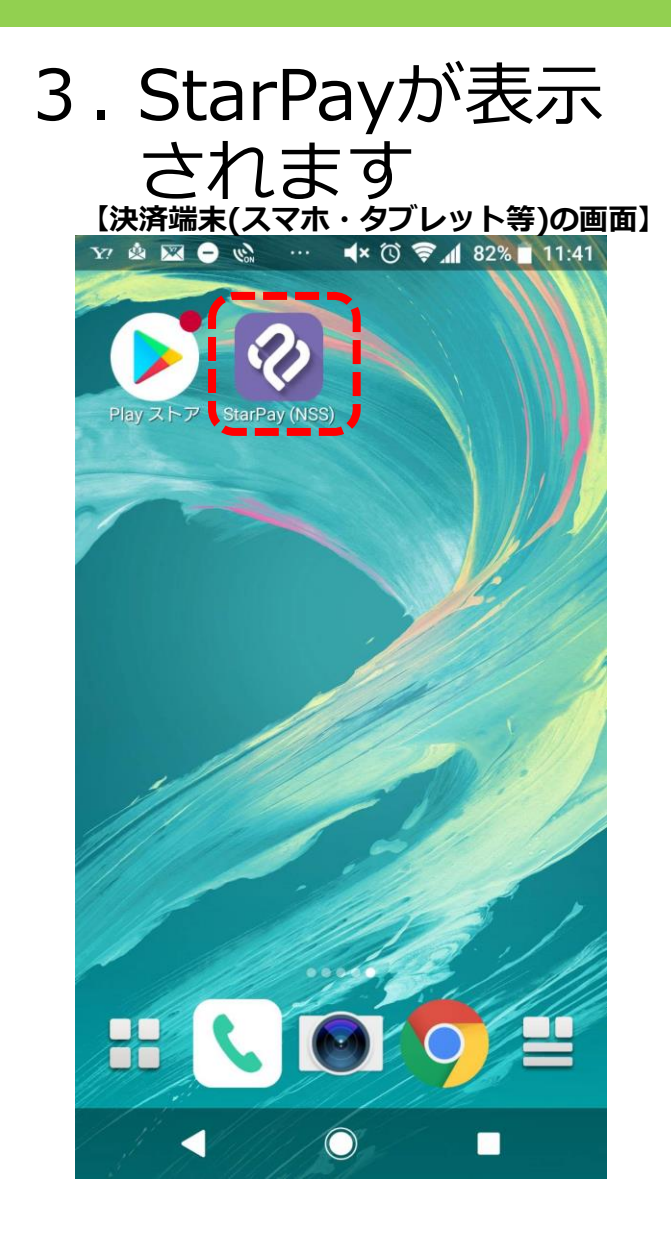

🖾 🗕 🌚 🗕 🖾

🛋× 🛈 🛜 📶 79% 📋 12:01

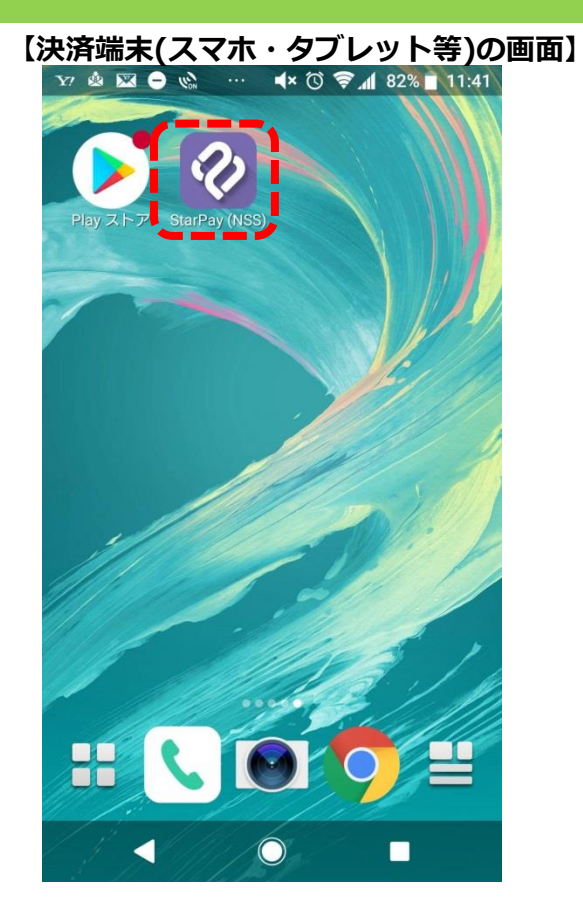

①ホーム画面から [StarPay] のアイコンを選択

端末番号 モード切替 本番 \*本番モードは、お客様のリアルなQRコードを読取がで きます \*トレーニングモードは、専用のQRコードの読取ができ ます 本番ライヤンス番号 初めて当モードを利用する場合はライセンス番号の入力 が必要です。 確定 スキャン ライセンス番号を入力してください。 認証したら、使うことができます。 おい問合わせ:03-4589-7746  $\bigcirc$ ②管理設定の画面 表示される ことを確認

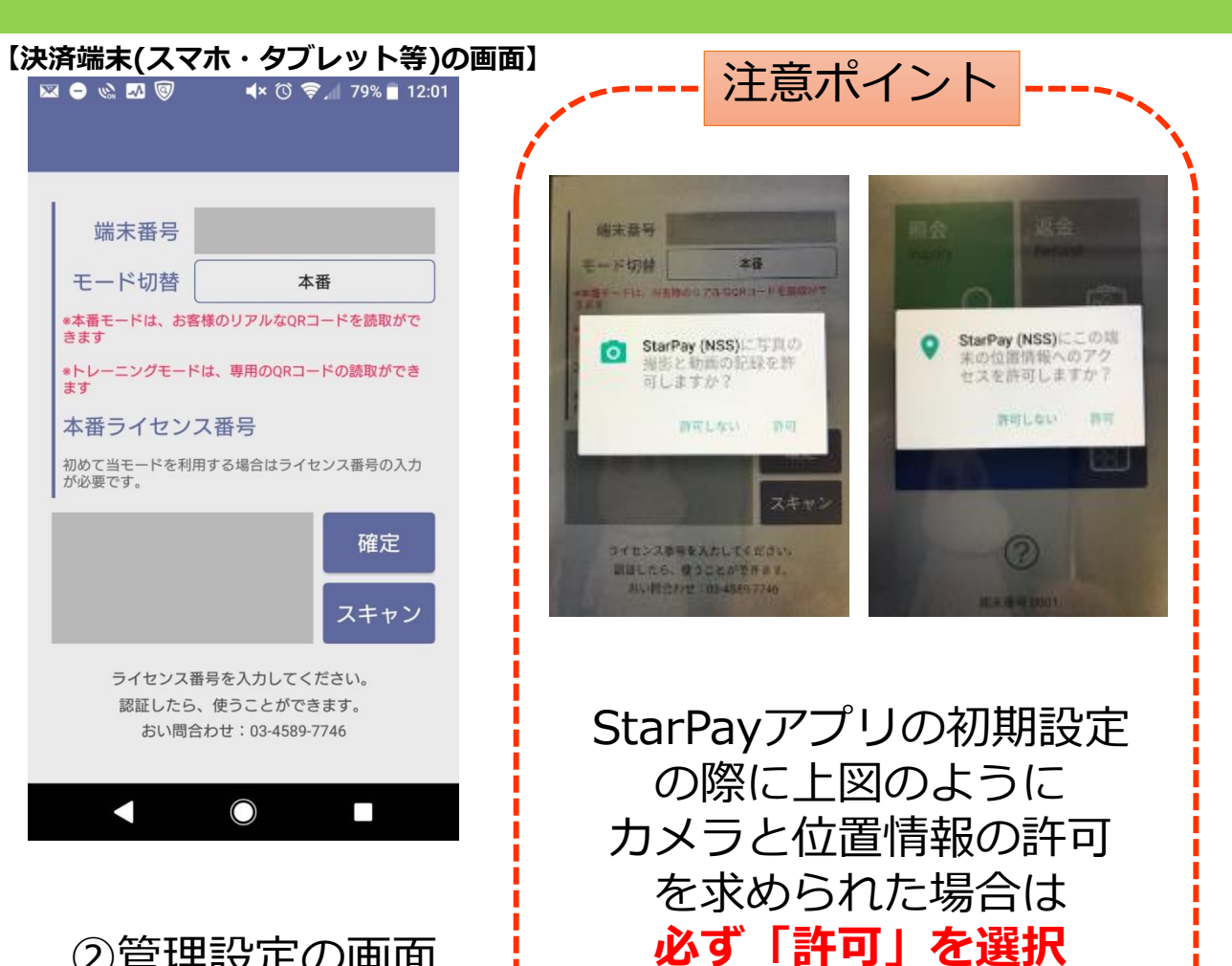

してください。

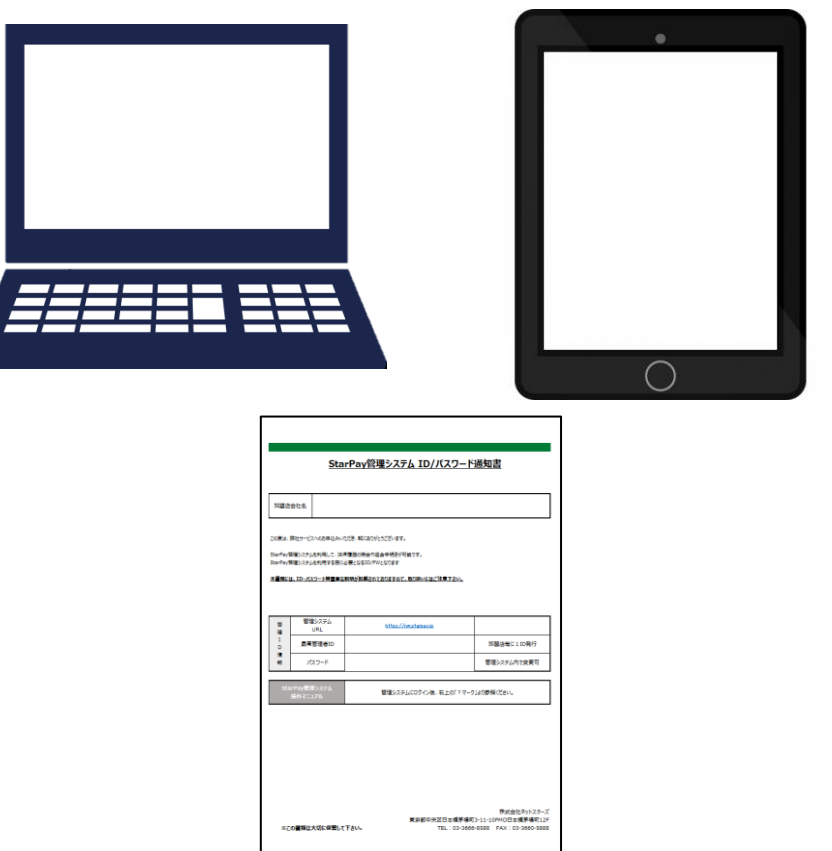

【PC・タブレットの画面】

| <b>e</b><br>StarPay                    |  |
|----------------------------------------|--|
| 日本語・<br>ログイン<br>ユーザー名                  |  |
| <br>/スフード<br>- ログイン状態の保存 /スフードを起発れてすか? |  |
| <b>0%</b> 0                            |  |
|                                        |  |
|                                        |  |

 ③インターネットに接続できる パソコンかタブレットと
 「StarPay管理システム\_ID・パスワード通知書.pdf」 をご用意してください ④ブラウザ(インターネットの検索画面)で
 「StarPay ID/パスワード通知書」
 記載のURL
 「https://works-nss.starpay.jp/」
 を検索して上図が表示されることを確認

#### 【PC・タブレットの画面】

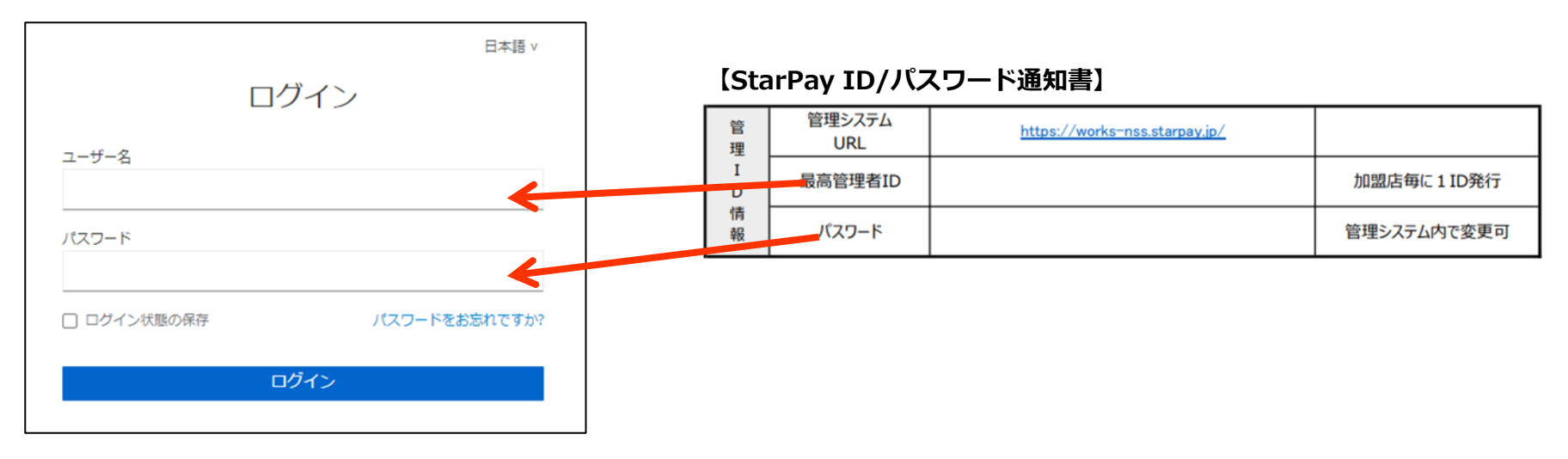

### ⑤ユーザID・パスワードを入力し「ログイン」を選択

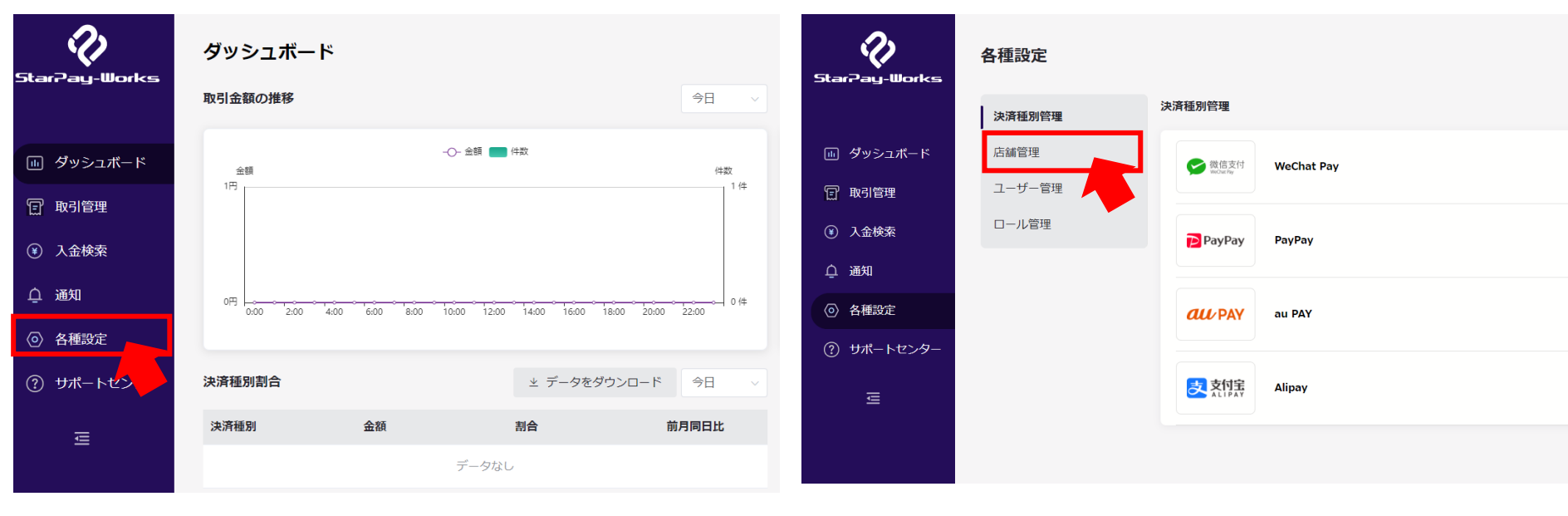

### 【PC・タブレットの画面】

⑥StarPayWorksにログイン後 上図の赤枠のアイコンをクリック

#### 【PC・タブレットの画面】

⑦「店舗管理」をクリック

### 【PC・タブレットの画面】

| 店舗管理      |             |    |               |               |
|-----------|-------------|----|---------------|---------------|
| オフライン店舗   |             |    |               |               |
| 店舗名 Q     |             |    | ⊻ 店舗一覧をダウンロード | ⊻ 端末一覧をダウンロード |
| 店舗名       | 店舗コード       | 端末 | 数             |               |
| 2 C       | 90000135311 | 0  |               | 詳細 >          |
| オンラインショップ |             |    | < 1           | > 10併/<       |
| 店舗名 Q     |             |    |               | ェ 店舗一覧をダウンロード |
| 店舗名       | 店舗コード       |    |               |               |
|           | データなし       |    |               |               |

### 【PC・タブレットの画面】

| 店舗情報     |                                                                                             |
|----------|---------------------------------------------------------------------------------------------|
| 店舖名      |                                                                                             |
| レシート名    |                                                                                             |
| 店舗コード    | 9000013                                                                                     |
| ライセンス番号  | 4FB8196E(                                                                                   |
| 認証QRコード  |                                                                                             |
| 口座情報     | And a second second                                                                         |
| 店舖登録時間   | 2021/03/05 12:07:13                                                                         |
| 開通済み決済種別 | <mark>愛 京信</mark> 注 Alipay<br>☞ ■原葉作 WeChat Pay<br>■ PayPay PayPay<br><i>CLU</i> PAY au PAY |
|          |                                                                                             |

#### 登録されている端末

坐 端末一覧をダウンロード

⑧設定したい店舗名を確認し、 「詳細」をクリック ⑨設定したい店舗の詳細情報と ライセンス認証用QRコードが 表示されました。

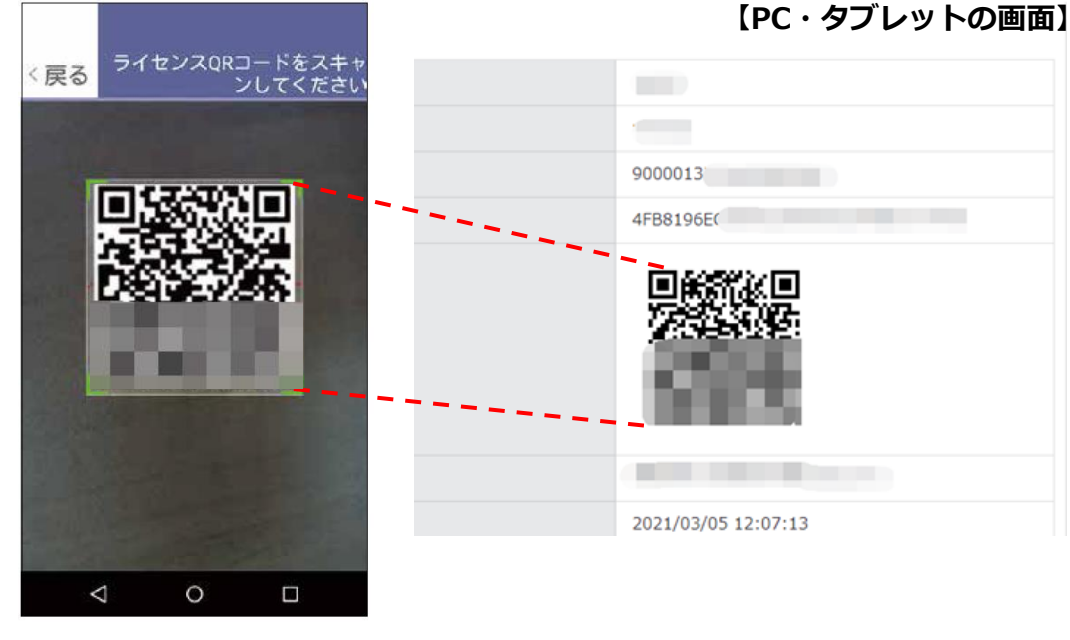

#### 【決済端末(スマホ・タブレット等)の画面】

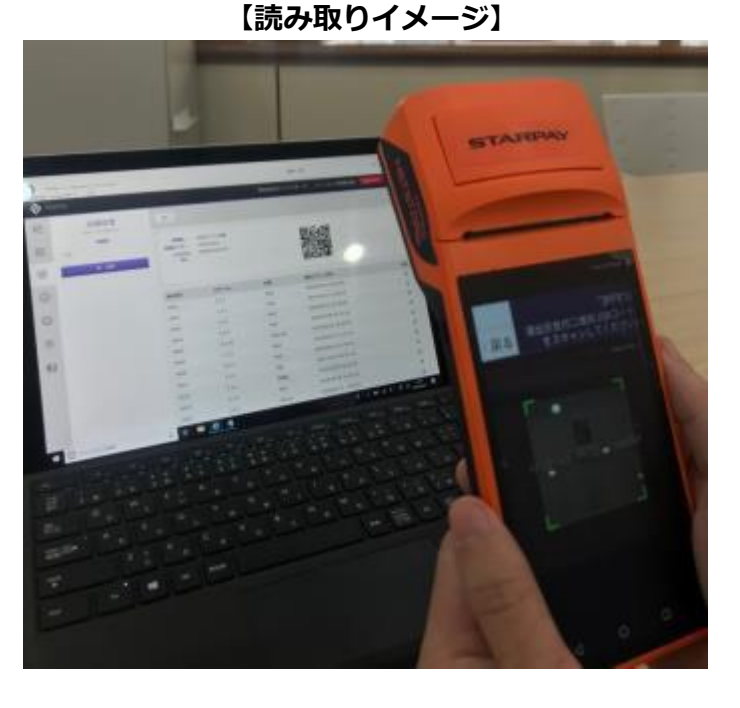

⑩決済端末のカメラが 立ち上がるのでPC・タブレット に表示されているQRコードを読み取る

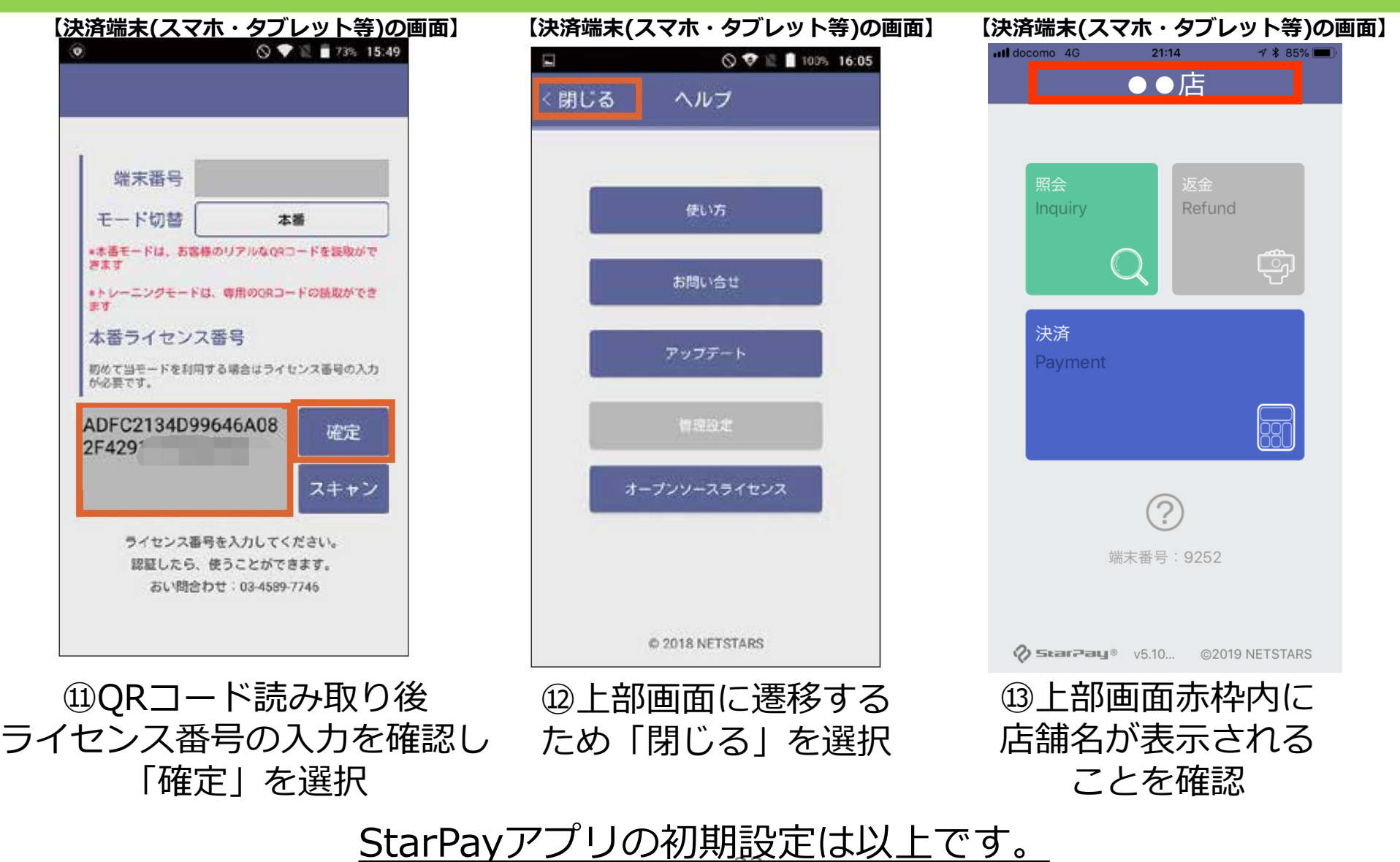

店舗でQRコード決済のご利用が可能になります。